# 焦作市公共资源交易平台 政府采购合同在线签订

操

## 作

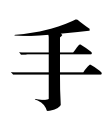

册

代理机构在线发出中标通知书后,采购单位或中标单位可登录焦作市公共交易系 统进行合同在线上传及签订工作。

合同签订流程发起方为采购单位或中标单位均可,以采购单位发起为例,操作流程如下:

一、采购单位发起签章

<u>0-</u>

1、登录焦作市公共资源交易系统官网---交易平台,选择"交易主体"。焦作市公共资源交易中心官网: https://ggzy.jiaozuo.gov.cn/

| 源交易中山            | 心官网: http      | os://ggzy.jiaozu | uo.gov.cn/ |                   |      |
|------------------|----------------|------------------|------------|-------------------|------|
| ggzy.jiaozuo.gov | .cn/login.html |                  |            |                   |      |
| 103              | ¢,             | <b>焦作市</b> 么     | <u>共资源</u> | 交易平台              | â    |
|                  | 交易主体           | 行政监督             | 交易中心       | 电子档案              | 交易数据 |
|                  | 「切地信息」         | (1)<br>土地交易      | 远程异地评标     | <b>人</b><br>不见面开标 | 竞价大厅 |
|                  |                |                  |            |                   |      |

2、选择 CA 登录或者移动 CA 扫码登录均可,进入页面,选择"采购业务"——》"合同签订",点击新增合同签订,选择标段,进入合同签订页面。

### int 焦作市公共资源交易平台

| 用户名登录 CA登录                                                                 | ٦ <b>ţ</b><br>ţţ | 平台帮助 🦓 |
|----------------------------------------------------------------------------|------------------|--------|
| CA 识别成功,请输入密码                                                              |                  | 3      |
| 立即登录<br>CA办理/延期及相关技术支持,请联系:<br>北京CA电话: 13782680180<br>华测CA电话: 400-620-2211 |                  |        |

← → C 😋 ggzy.jiaozuo.gov.cn/TPBidder/frame/fui/pages/themes/elegant/elegant?pageId=pages-elegant

| Epoint 焦作市公共 | 资源交易平台 | <b>* ::</b> | 工程业务 采购业务 | 组织架构 交 | 易甲方                  |       |
|--------------|--------|-------------|-----------|--------|----------------------|-------|
| 采购业务 =       | 新增合同签订 |             | X         |        |                      |       |
| 19项目注册       |        | 分包编号:       |           |        |                      | 分包名称: |
| 12 合同签订      |        |             | λ         |        |                      |       |
| 凸 项目复议       | □ 序 分  | 包编号◇        | 分包名称◇     |        |                      | 中标单位◇ |
| 凸 项目信息变更     |        |             |           |        |                      |       |
| 凸 招标项目质疑     |        |             |           |        |                      |       |
| 凸 定标备案       |        |             |           |        |                      |       |
| 凸 指定供应商      |        |             |           |        |                      |       |
| CP 评委评价失误修…  |        |             |           |        |                      |       |
|              |        |             |           |        | STRAL OF THE LEAD OF |       |

3、进入合同签订页面后,填写标红必填项,选择附件中的合同备案操作按钮。

| ← → G       | ggzy.jiao | zuo.gov.ch/TPBIdder/fra | ime/ful/pages/themes | elegant/elegant/pageid=page | es-elegant | Q  |
|-------------|-----------|-------------------------|----------------------|-----------------------------|------------|----|
| 新增合同签订      |           |                         |                      |                             |            |    |
| 修改保存 提交     | 合同        |                         |                      |                             |            |    |
| 01 项目信息     |           |                         |                      |                             |            |    |
| 02 合同信息     |           |                         |                      |                             |            |    |
|             | 采购人:      | 国泰测试1                   |                      | 中标单位:                       | 国泰测试5      |    |
|             | 合同金额: *   |                         | 11111.00 元           | 合同期限: *                     |            | Æ  |
|             | 合同签署时间:*  |                         |                      |                             |            |    |
| 03 附件信息     |           |                         |                      |                             |            | ,  |
| 电子件名称       |           | 电子件列表                   |                      |                             | 电子件管理      | 备注 |
| (*)合同备案     |           | 原稿尚未上传                  |                      |                             | 点击操作       |    |
| <b>1</b> 发票 |           | 无电子件                    |                      |                             | 土 上传       |    |
|             |           |                         |                      |                             |            |    |

#### 3.1 选择合同电子件模板进行上传(上传格式支持 doc.docx 及 pdf)

|             | ✓ 选择要加载的文件                                                         | 5                                                               |
|-------------|--------------------------------------------------------------------|-----------------------------------------------------------------|
| 开始 插入 页面 引用 | ← → · · ↑ 📕 « 本地磁盘 (E:) > >                                        | ✔ ひ 捜索"                                                         |
| 合格式刷 🔏 宋体   | 组织 • 新建文件夹                                                         | <b>≣</b> ≣ ▼ <b>□</b>                                           |
|             | ● DE电脑<br>単 本地磁盘 (C:)<br>● Data (D:)<br>● 本地磁盘 (E:)<br>年<br>111111 |                                                                 |
|             | 文件名(N):                                                            | <ul> <li>目定义文件 (*.doc;*.docx;*.pdf</li> <li>打开(O) 取消</li> </ul> |

3.2 点击保存,选择"清稿并加盖印章",选择 CA 或者手机扫码均可进行签章。

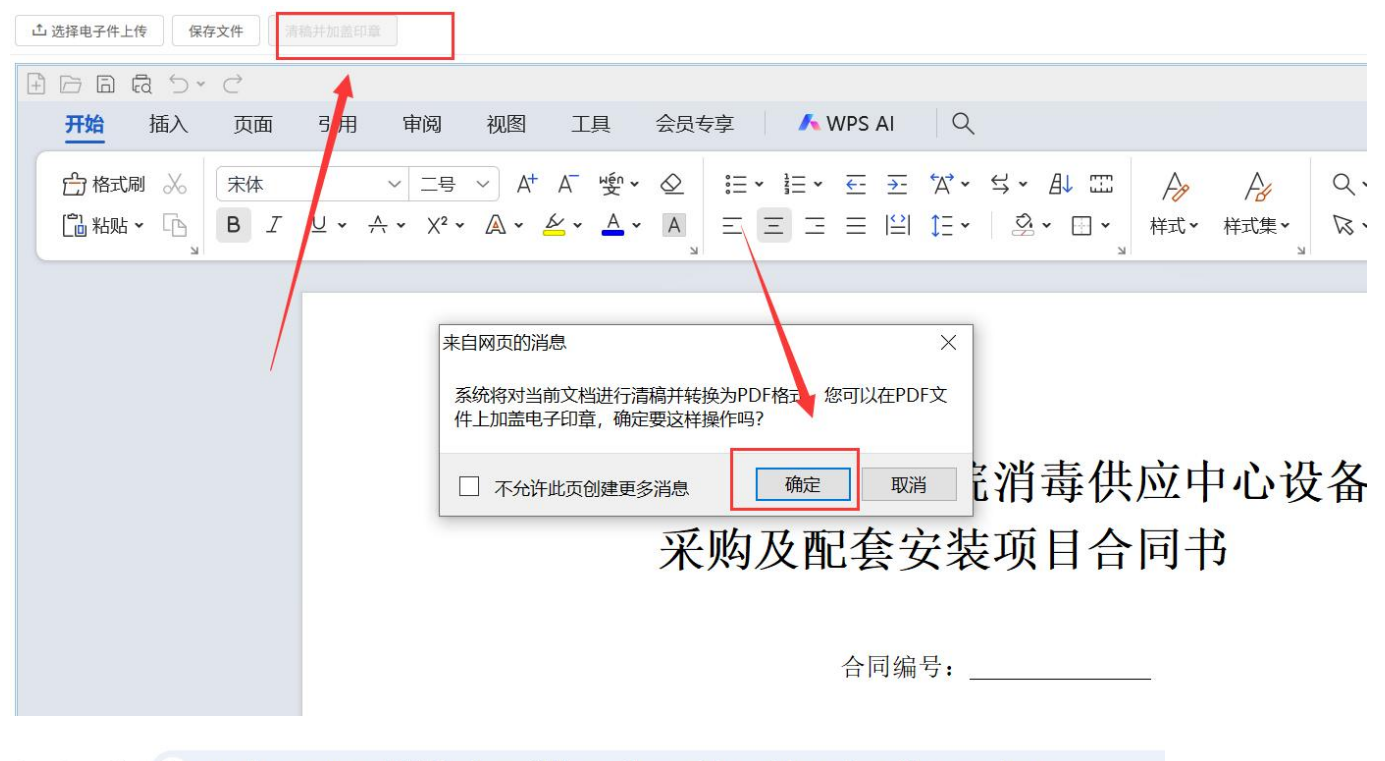

 $\leftarrow \rightarrow C$  25 ggzy.jiaozuo.gov.cn/TPBidder/frame/fui/pages/themes/elegant/elegant?pageId=pages-elegant

| 合同备案     |                     |   |
|----------|---------------------|---|
| 请选择查看的文档 |                     |   |
|          |                     |   |
|          | 请选择您想使用的签章方式        | × |
|          |                     |   |
|          |                     |   |
|          |                     |   |
|          |                     |   |
|          | 荐                   |   |
|          |                     |   |
|          |                     |   |
|          |                     |   |
|          | 插入CA锁          手机扫码 |   |
|          |                     |   |
|          |                     |   |
|          |                     |   |

3.3 选择"签章"按钮,插入实体 CA 或者移动 CA 扫码签章,输入密码后完成签章。

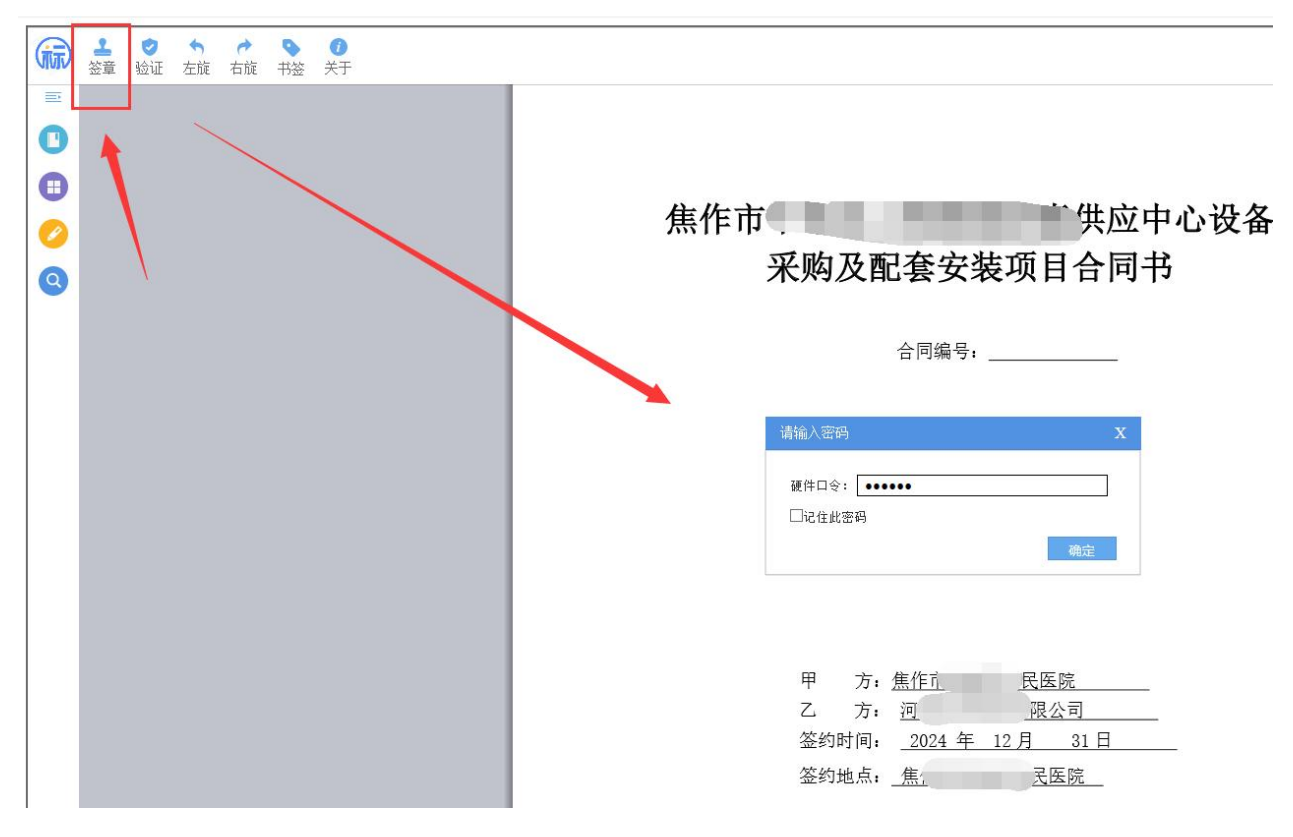

合同备案

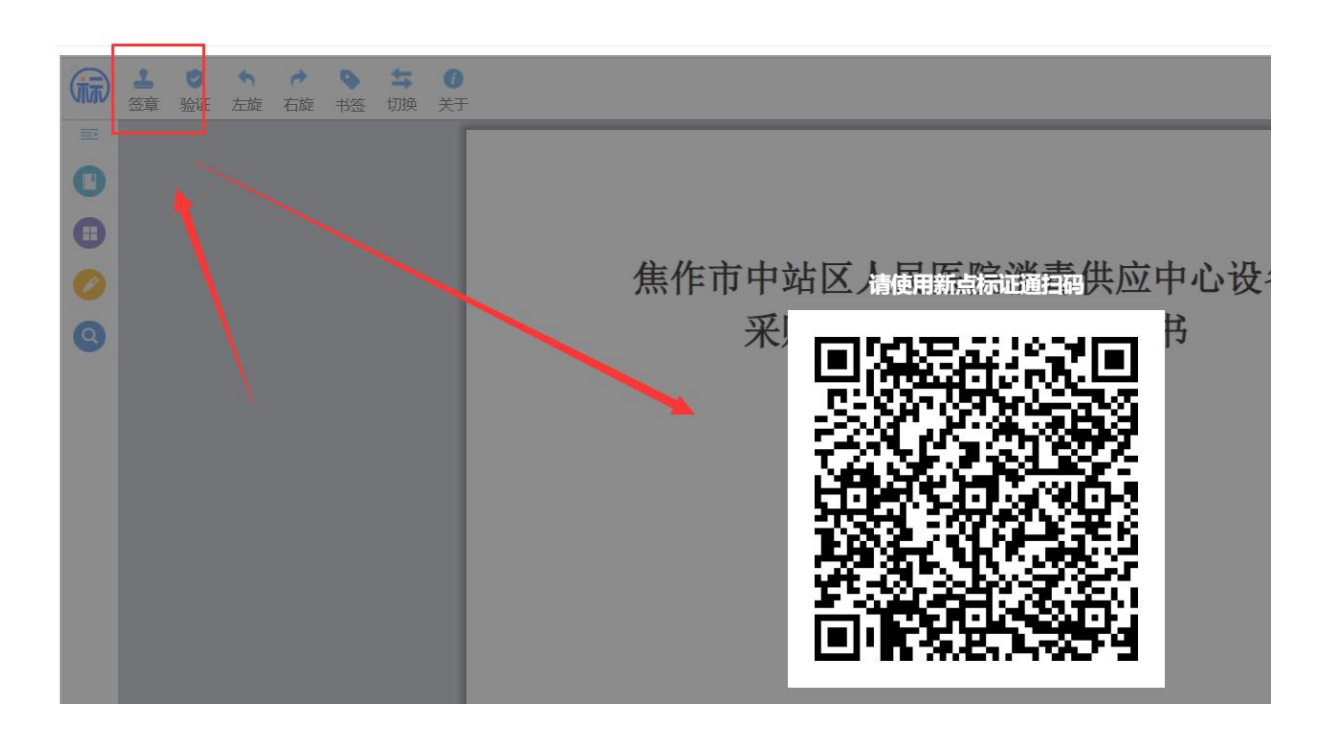

| 11 | $\rightarrow$ | C | 0-<br>-0 | $ggzy.jiaozuo.gov.cn/\ensuremath{TPBidder}\xspace/\ensuremath{frame}\xspace/\ensuremath{frame}\xspace/\ensuremath{frame}\xspace/\ensuremath{ggzy}\xspace/\ensuremath{ggzy}\xspace/\$ |  |
|----|---------------|---|----------|----------------------------------------------------------------------------------------------------|--|
|----|---------------|---|----------|----------------------------------------------------------------------------------------------------|--|

合同备案

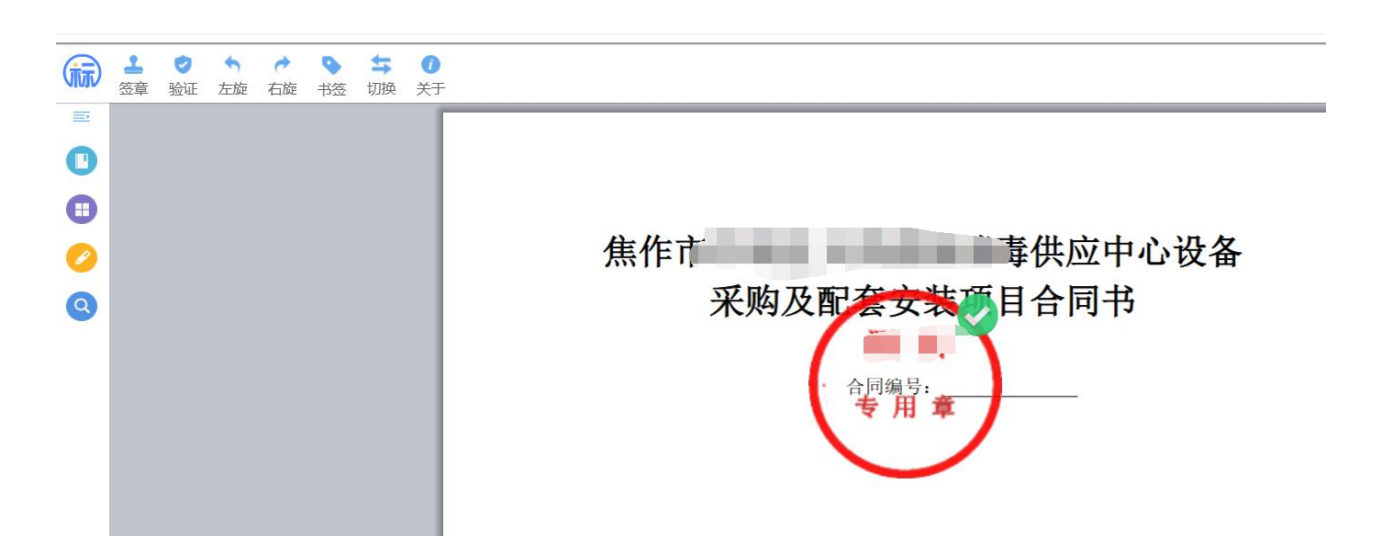

4、完成签章后,返回主界面,确认相关信息已完善,点击"提交合同"

| 增合同签订        |           |            |              |            |       |             |
|--------------|-----------|------------|--------------|------------|-------|-------------|
| 修改保存 提多      | と合同       |            |              |            |       |             |
| 1 项目信息       | 1         |            |              |            |       |             |
| 2 合同信息       |           |            |              |            |       |             |
|              | 采购人:      | 国泰测试1      |              |            | 中标单位: | 国泰测试5       |
|              | 合同金额: *   |            |              | 11111.00 元 | 合同期限: | •           |
|              | 合同签署时间: * | 2025-03-24 |              |            |       |             |
| 3 附件信息       |           |            |              |            |       |             |
| 电子件名称        |           |            | 电子件列表        |            |       | 电子件管理       |
| 1 (*)合同备案    |           |            | 合同.pdf [已签章] |            |       | 点击上传        |
| ● 发票         |           |            | 无电子件         |            |       | <b>土</b> 上传 |
| 4 处理历史       |           |            |              |            |       |             |
| - to initial |           |            |              |            |       |             |

二、中标单位合同签章。

采购单位完成签章后,流程会自动流转到中标单位处,中标单位参照采购单位登 录方式 1、中标单位登录系统后界面如下,点击"中标项目",选择所需合同签订的项目 流程,进入页面后,点击"合同签订"

| $\leftarrow \  \   \rightarrow   G$ | ° ggzy.jiaozuo.gov. | cn/TPBidder/n | nemberframe/Frame   | eBidder |                     |           | Q ☆              |
|-------------------------------------|---------------------|---------------|---------------------|---------|---------------------|-----------|------------------|
| Epoint 焦作                           | F市公共资源交易            | 易平台           |                     |         | <b>(</b> ))<br>招标公告 | □<br>中标项目 | <u>日</u><br>单位信息 |
| 全部 👻                                | 工程 采购 权益3           | 交易 土地/矿权      |                     |         |                     |           | 关键字搜索            |
| ₩ 采购                                |                     | ₩ 采购          |                     |         |                     |           |                  |
| i.                                  | -标                  |               | 1CS01               |         |                     |           |                  |
| (网)                                 |                     | (网)           |                     |         |                     |           |                  |
| 采购方式                                | 竞争性谈判               | 采购方式          | 竞争性谈判               |         |                     |           |                  |
| 交易时间                                | 2025-03-24 18:30:00 | 交易时间          | 2024-09-12 09:00:00 |         |                     |           |                  |
| 成交金额                                | 0元                  | 成交金額          | 1 0元                |         |                     |           |                  |
|                                     | 项目流程                |               |                     |         |                     |           |                  |
|                                     |                     |               |                     |         |                     |           |                  |
|                                     |                     |               |                     |         |                     |           |                  |
|                                     |                     |               |                     |         |                     |           |                  |
|                                     |                     |               |                     |         |                     |           |                  |

25 ggzy.jiaozuo.gov.cn/TPBidder/zfcgztbmis/pages/biaoduandetail/itemDeal-purchase?biaoduanguid=f90d3d1a-fc4d-4368-

| 目管理            |   |          | 🔲 已完成 📘 | 📕 进行中 🔲 未完成 |
|----------------|---|----------|---------|-------------|
| 交易前阶段          |   | 交易阶段     | 成交后間    | 印段          |
|                |   |          |         |             |
| <b>!</b> 邀请书确认 |   | → 开标签到解密 | → 中标通   | 知书查看        |
| 六夏文件下新         | ſ | 必速炊复     |         |             |
|                | l |          |         |             |
| ! 答疑文件下载       | ſ | ✔ 网上报价   |         |             |

2、附件信息栏点击"合同备案"中的附件,进入签订页面

| $\leftarrow \rightarrow$ | C | 2-0 | ggzy.jiaozuo.gov.cn | /TPBidder/zfcgztbmi | is/pages/b | iaoduandetail/itemDe | al-purchase?biaoduang | guid=f90d3d1a-fc4d-4 |
|--------------------------|---|-----|---------------------|---------------------|------------|----------------------|-----------------------|----------------------|
|--------------------------|---|-----|---------------------|---------------------|------------|----------------------|-----------------------|----------------------|

| 查看合同签订  |         |            |              |      |       |  |
|---------|---------|------------|--------------|------|-------|--|
| 同意不同意   |         |            |              |      |       |  |
| 01 项目信息 |         |            |              |      |       |  |
| 02 合同信息 |         |            |              |      |       |  |
|         | 采购人     |            |              |      | 中标单位: |  |
|         | 合同金额:   | 0元         |              |      | 合同期限: |  |
|         | 合同签署时间: | 2025-03-24 |              |      |       |  |
| 03 附件信息 |         |            |              |      |       |  |
| 电子件名称   |         |            | 电子件列表        |      |       |  |
| (*)合同备案 |         |            | 合同.pdf [已签章] |      |       |  |
| 1 发票    |         |            | 无电子件         |      |       |  |
| 04 处理历史 |         |            |              |      |       |  |
| 步骤      | 办理人员    | 收到时间       | 处理时间         | 处理意见 |       |  |

#### 3、点击签章按钮,输入密码,完成盖章操作

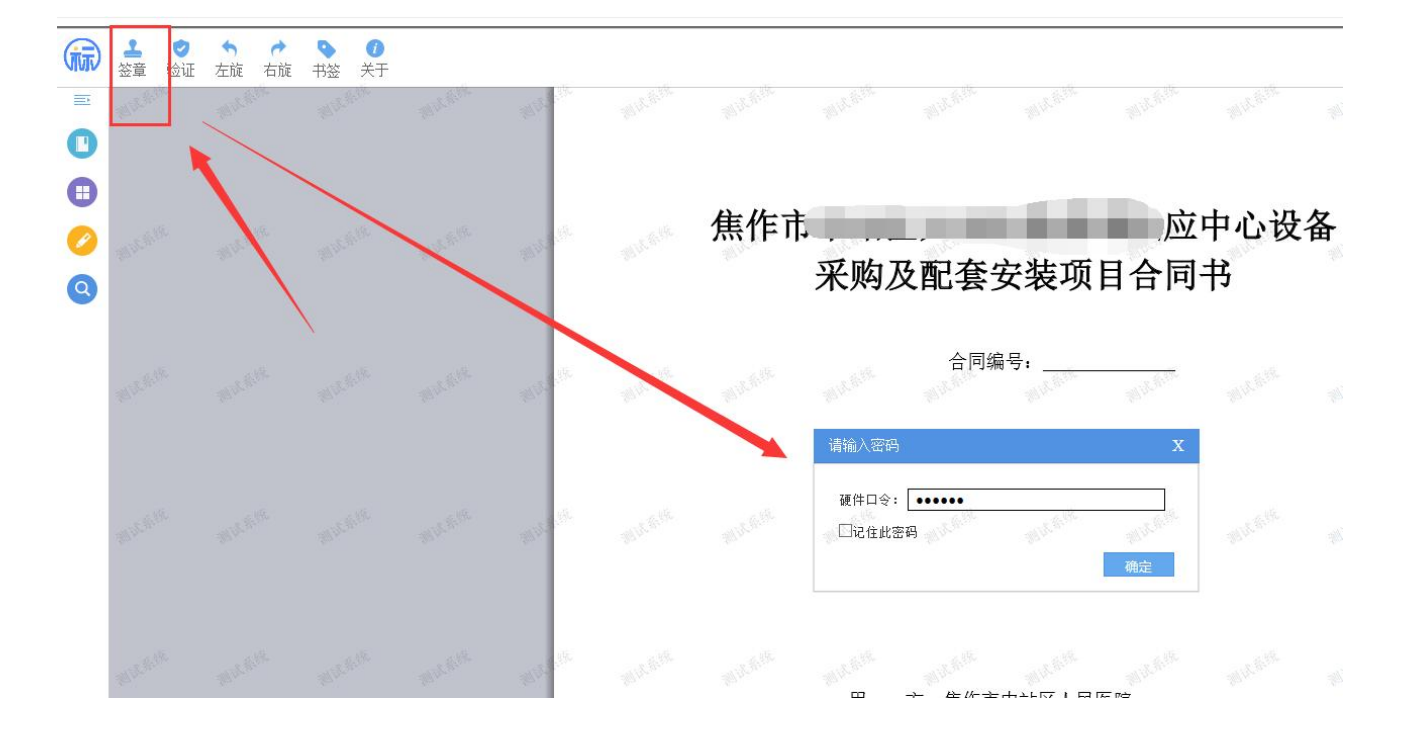

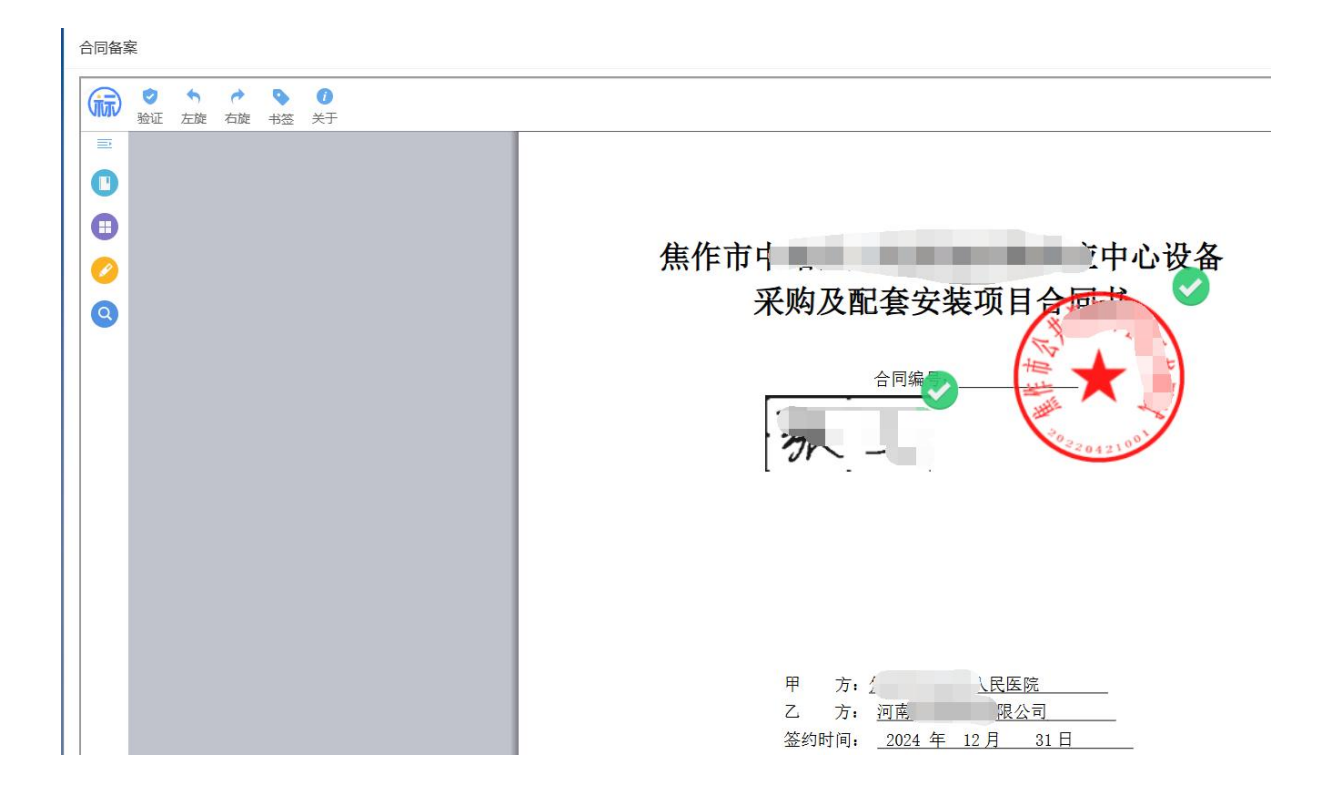

4、完成签章,核对信息正常后,点击"同意"按钮,完成合同签订流程

G ggzy.jiaozuo.gov.cn/TPBidder/zfcgztbmis/pages/biaoduandetail/itemDeal-purchase?biaoduan

| 查看合同签订             |          |
|--------------------|----------|
| 同意不同意              |          |
| 01 项目信息            |          |
| 02 合同信息            |          |
| 采购人                | 中标单位: ,5 |
| 合同金额: 0元           | 合同期限:    |
| 合同签署时间: 2025-03-24 |          |
|                    |          |